## Notifications in MS Teams

To adjust which notifications appear during a Teams meeting, login to Teams through your browser using the link below.

Distance

https://teams.microsoft.com/v2/

Ensure you are logged in with your school email address up the top right, and then select the Settings and more button to the left of the profile icon and then select Settings.

Under the Settings menu on the left, select Notifications and Activity.

| Settings   |                              |  |  |  |
|------------|------------------------------|--|--|--|
| ŝ          | General                      |  |  |  |
| 1          | Appearance and accessibility |  |  |  |
| Q          | Notifications and activity   |  |  |  |
| <b>#</b> = | Accounts and orgs            |  |  |  |
| Ô          | Privacy                      |  |  |  |
| C          | Calls                        |  |  |  |
| CC         | Captions and transcripts     |  |  |  |
| ß          | Files and links              |  |  |  |
| •          | App permissions              |  |  |  |

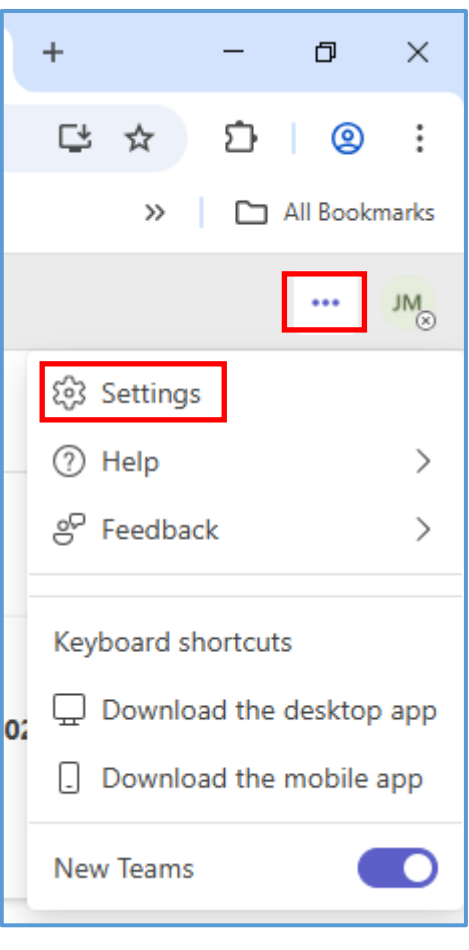

Microsoft Teams

Scroll through the settings and select the ones that work for you. Below are recommended notification settings to select.

## General

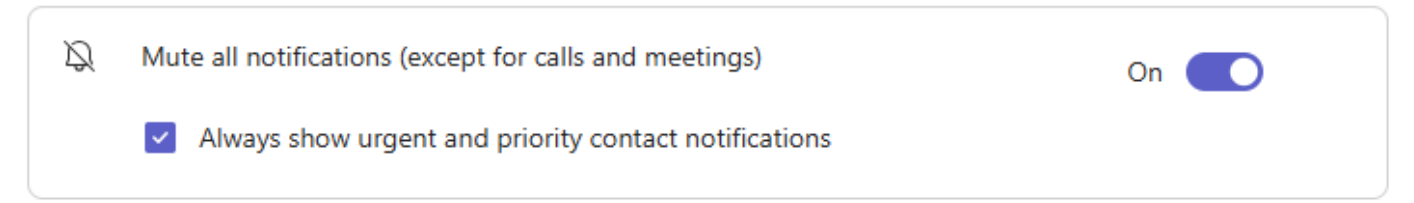

| 0 | Display                                                            | $\sim$ |
|---|--------------------------------------------------------------------|--------|
|   | Show message and content previews in notifications                 |        |
|   | Show notifications during calls and meetings                       |        |
|   | Show notifications on the desktop when my Teams tab is not in view |        |
|   |                                                                    |        |

## Meetings

| <br>Meetings                 |      |     |
|------------------------------|------|-----|
| Meeting start notifications  |      | Off |
| Meeting chat notifications   | Mute | ~   |
| Meet now start notifications |      | Off |